sudo raspi-config

1. Vous pouvez naviguer dans le menu en utilisant les touches ARROW pour vous déplacer vers le haut et vers le bas, puis la touche ENTER pour sélectionner une option.

| - Raspberry Pi Softwa | are Configuration Tool (raspi-config)     |
|-----------------------|-------------------------------------------|
| System Options        | Configure system settings                 |
| Display Options       | Configure display settings                |
| Interface Options     | Configure connections to peripherals      |
| Performance Options   | Configure performance settings            |
| Localisation Options  | Configure language and regional settings  |
| Advanced Options      | Configure advanced settings               |
| Update                | Update this tool to the latest version    |
| About raspi-config    | Information about this configuration tool |
| <select></select>     | <finish></finish>                         |

## 2. Sélectionner - Interface option

| 🧬 pi@raspberrypi: ~    |                     |                      |             |          |
|------------------------|---------------------|----------------------|-------------|----------|
| Raspberry Pi 3 Model B | Rev 1.2             |                      |             | *        |
| Development            | Di Costrono Constin |                      |             |          |
| Raspberry              | Pi Soltware Config  | uration loot (raspi- | coniig)     |          |
| 1 System Optio         | ns Configure        | system settings      |             |          |
| 2 Display Opti         | ons Configure       | display settings     |             | <u>.</u> |
| 3 Interface Op         | tions Configure     | connections to peri  | pherals     |          |
| 4 Performance          | Options Configure   | performance setting  | 3           |          |
| 5 Localisation         | Options Configure   | language and region  | al settings |          |
| 6 Advanced Opt         | ions Configure      | advanced settings    |             |          |
| 8 Update               | Update th           | is tool to the lates | t version   |          |
| 9 About raspi-         | config Informati    | on about this config | uration too | 1        |
|                        |                     |                      |             |          |
|                        |                     |                      |             |          |
|                        |                     |                      |             |          |
|                        |                     |                      |             | E        |
|                        | <select></select>   | <finish></finish>    |             |          |
|                        |                     |                      |             |          |
|                        |                     |                      |             |          |
|                        |                     |                      |             |          |
|                        |                     |                      |             |          |
|                        |                     |                      |             | -        |

## 3. Sélectionner - P2 SSH

| 🧬 pi@raspberrypi: ~                                                                                       | and the state                                                                                                    | And Persons Directly                                                                                                    |                                                                                                  |                                             |
|----------------------------------------------------------------------------------------------------|----------------------------------------------------------------------------------------------------|----------------------------------------------------------------------------------------------------|--------------------------------------------------------------------------------------------------|---------------------------------------------|
| Raspberry                                                                                                 | Pi Software Con                                                                                                    | ifiguration Tool                                                                                                    | (raspi-config)                                                                                   |                                             |
| I1 Legacy Camera<br>I2 SSH<br>I3 VNC<br>I4 SPI<br>I5 I2C<br>I6 Serial Port<br>I7 1-Wire<br>I8 Remote GPIO | Enable/disable l<br>Enable/disable g<br>Enable/disable a<br>Enable/disable a<br>Enable/disable a<br>Enable/disable s<br>Enable/disable o<br>Enable/disable r | egacy camera sup<br>remote command li<br>graphical remote<br>automatic loading<br>automatic loading<br>shell messages on<br>one-wire interfac-<br>remote access to ( | port<br>ne access using Re<br>of SPI kernel<br>of I2C kernel<br>the serial con<br>e<br>GPIO pins | SSH<br>alVNC<br>module<br>module<br>nection |
|                                                                                                    | <select></select>                                                                                                    | <b< td=""><td>ack&gt;</td><td>=</td></b<>                                                                                                    | ack>                                                                                             | =                                           |

## 4. Activer SSH - sélectionner YES

L'activation de SSH nous donnera accès à la fonctionnalité SFTP du protocole.

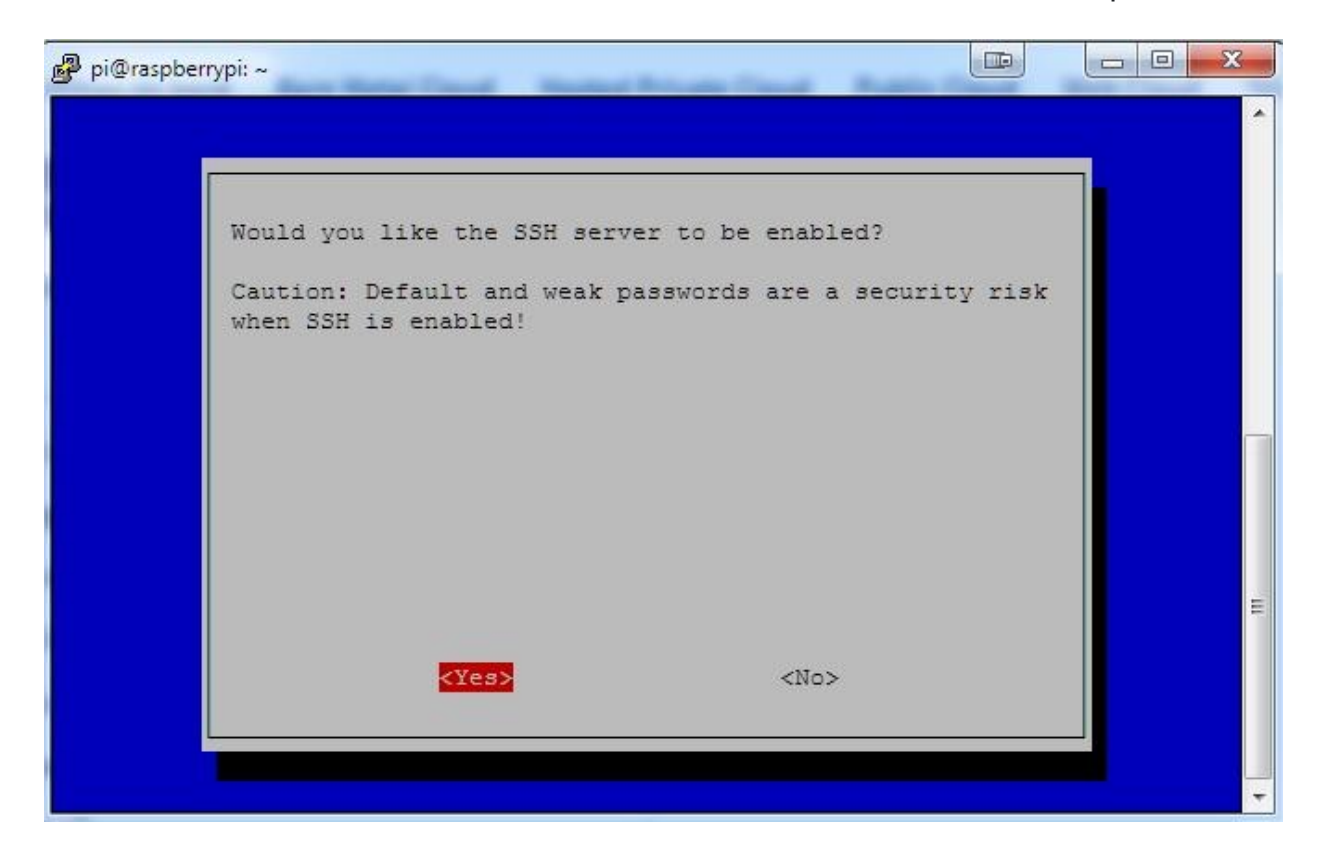

## 5. À ce stade, vous avez maintenant activé avec succès SSH sur votre Raspberry Pi.

Vous pouvez maintenant quitter cet outil en appuyant sur la touche ESC

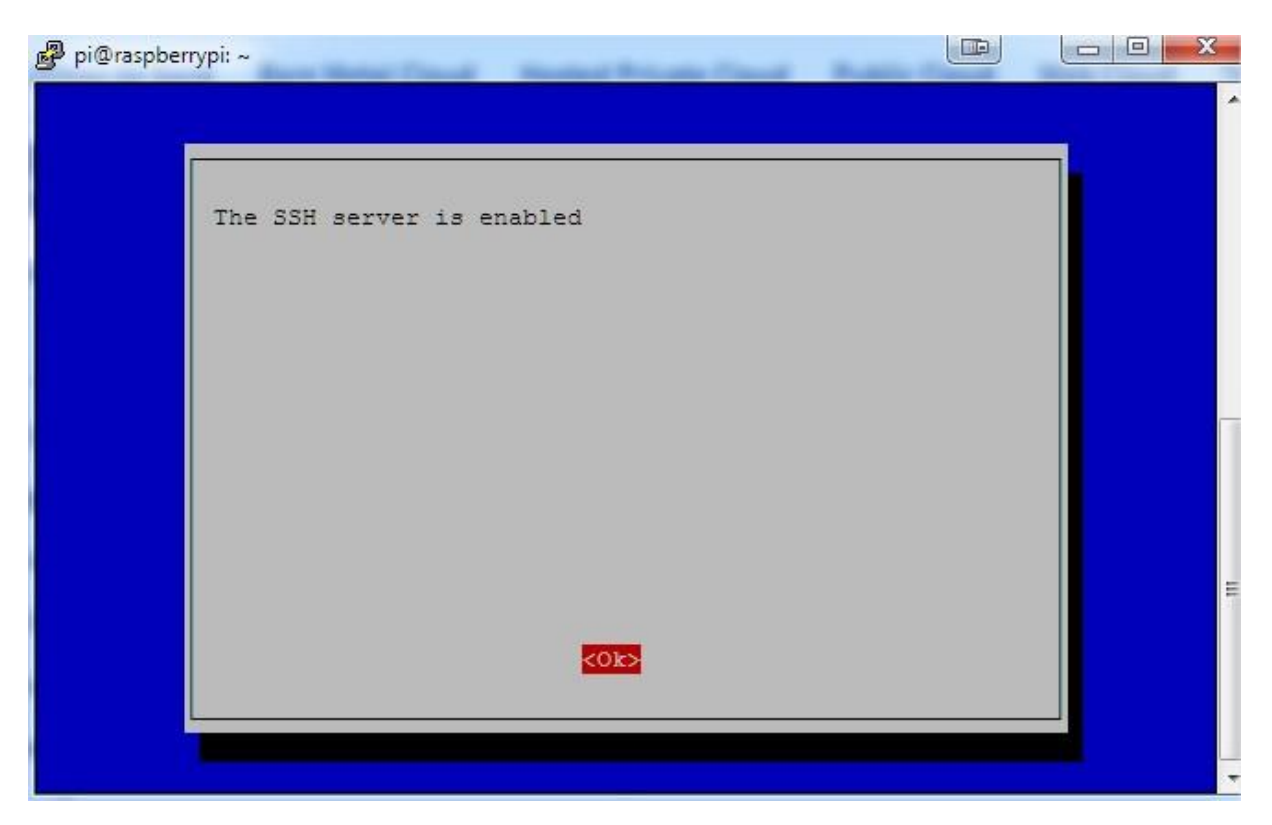